## Accessing My Student Portal and Google Classroom for Remote Learning V1.1

- 1. In your internet browser search https://sso.det.nsw.edu.au/sso/XUI/#login/
- 2. Log in using firstname.surname@education.nsw.gov.au and password (Note: some students have a number after their surname) (if this doesn't work the school can reset the password)
- 3. You will see this screen /

|                                                          |                                                                                                    |                                             |              | 4. Click on the lines here and it will show you the next screen to access email |                                                                                                    |                                                               |
|----------------------------------------------------------|----------------------------------------------------------------------------------------------------|---------------------------------------------|--------------|---------------------------------------------------------------------------------|----------------------------------------------------------------------------------------------------|---------------------------------------------------------------|
|                                                          |                                                                                                    |                                             |              |                                                                                 |                                                                                                    |                                                               |
|                                                          |                                                                                                    |                                             |              |                                                                                 | â portal.det.nsw.edu.au                                                                                                    |                                                               |
|                                                          | You have 1 unread notifications<br>Click here to view your unread notifications                                                                    |                                             |              |                                                                                 | 💼 Home                                                                                                    | ×                                                             |
|                                                          | Google Search                                                                                                    | Hide                                        |              |                                                                                 | 💼 Email                                                                                                    |                                                               |
|                                                          | Google                                                                                                    | Search                                      |              |                                                                                 | Oliver Library                                                                                                    | ons<br>otifications                                           |
|                                                          | <b>Q</b> Enter your search words here                                                                                                    |                                             |              |                                                                                 | Help                                                                                                    | Hide                                                          |
|                                                          | 25 Calendar                                                                                                    | Hide                                        |              |                                                                                 | ♀ Notifications                                                                                                    | 1 Search                                                      |
|                                                          | We need you to verify who you are to<br>Google so that we can look at your<br>calendars. Please select the Authorise<br>button below.<br>Authorise |                                             |              |                                                                                 | d Change password                                                                                                    | here                                                          |
|                                                          |                                                                                                    |                                             |              |                                                                                 | i≡ Change Colours                                                                                                    | Hide                                                          |
|                                                          |                                                                                                    |                                             |              |                                                                                 | ပ် Sign Out                                                                                                    | you are to<br>: at your<br>e Authorise                        |
| 5. If you the front                                      | would like to access th<br>page you will see LEA                                                                                                   | ne google classro<br>RNING and G Sui        | om on<br>ite |                                                                                 |                                                                                                    |                                                               |
|                                                          |                                                                                                    |                                             |              |                                                                                 |                                                                                                    | Hide                                                          |
| NSW DoE                                                  |                                                                                                    |                                             |              |                                                                                 | You can see any email th                                                                                                    | nat has been sent to you                                      |
| Student Portal                                           |                                                                                                    |                                             |              |                                                                                 | from your teachers. The                                                                                                    | y might have invited you                                      |
| List name                                                |                                                                                                    |                                             | lite         |                                                                                 | to a google classroom u                                                                                                    | sing a code.                                                  |
| Name your custom bookmarks This screen wi                |                                                                                                    |                                             | l appear     |                                                                                 |                                                                                                    |                                                               |
| Create new list                                          |                                                                                                    |                                             | om 🛛 🗍       | You                                                                             | can also access a Google                                                                                                    | Classroom App form both                                       |
|                                                          |                                                                                                    |                                             |              | iTun                                                                            | es and Google Play Store                                                                                                    | s, for tablets and Phones                                     |
| Hide Gstet for Education                                 |                                                                                                    |                                             |              | _                                                                               | play google.com                                                                                                    | store/searchitg-google/k20dasses/k20app&c+apps                |
| G Suite (Google AppS for Education) Create & Collaborate |                                                                                                    | Create & Collaborate                        |              | App Store Preview                                                               | This age is assisted only in the large lower of Parts  Concept Concept Concep | arch Andreid agos v Al prices v                               |
| Microsoft                                                | Microsoft Office 365 Premier's Reading Challenge                                                                                                   |                                             | files files  |                                                                                 |                                                                                                    |                                                               |
| Premier's                                                |                                                                                                    |                                             |              | Soundaria 🔤 🔤                                                                   |                                                                                                    |                                                               |
| National<br>My Schor                                     | Geographic                                                                                                    | Classroom<br>Connect alth your class online |              | n Septiment                                                                     |                                                                                                    | yge-seweron-T Ordstaam Akaza<br>898 LLC Soscaw Lutaning Googl |
|                                                          | Chausen -                                                                                                    | Docs<br>Create & share documents            |              |                                                                                 |                                                                                                    |                                                               |
| l                                                        | Snow more 🕈                                                                                                    |                                             |              |                                                                                 |                                                                                                    |                                                               |

EXTRA HOME USE ADVICE to use the app or if you are at home and Gmail or Hotmail user you may need to add the account using username@education.nsw.gov.au and your portal password (including any numbers if you have them on your account)